# Nueva APP Feria Valencia FIMMA-Maderalia 2020

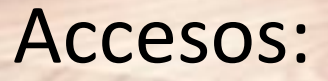

Android: Google Play

IOS: App Store

Internet: <u>https://apps.feriavalencia.com</u>

#### - App FERIA VALENCIA en GOOGLE PAY o ANDROID STORE

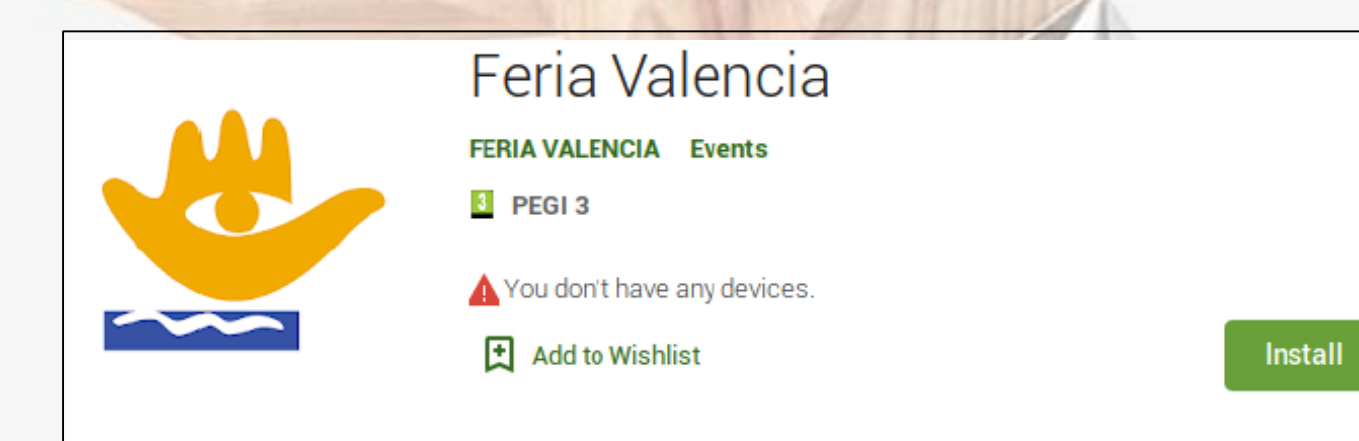

## Acceso y autenticación en la aplicación

#### Usuario y contraseña:

 Los recibidos para el Portal del Expositor

#### **Funcionalidades:**

- Consulta de la lista de certámenes y eventos.
- Consulta de información general.
- Planos, horarios, contacto etc.
- Catálogo.
- Consulta de Intereses y Registro de Visitas en Stand

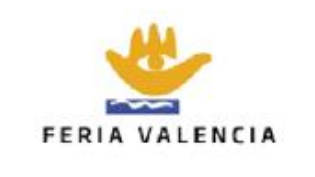

Login

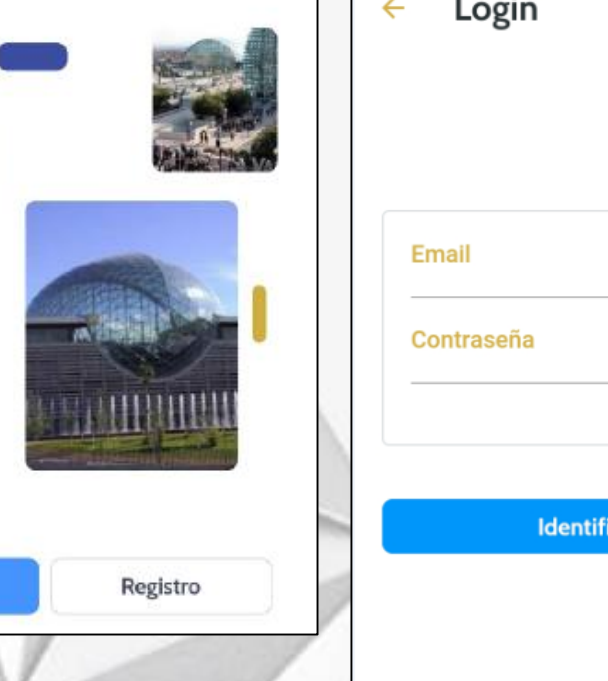

| Login               |  |
|---------------------|--|
|                     |  |
|                     |  |
| Email               |  |
| Contraseña          |  |
|                     |  |
|                     |  |
| Identificarse       |  |
|                     |  |
| Recordar contraseña |  |
| Nuevo usuario       |  |
|                     |  |

Desde la lista de eventos y certámenes, si se pulsa sobre un evento, se accede directamente a la pantalla de detalle del evento, donde se puede ver destacado el acceso a la funcionalidad de "Visitas" y de "Intereses", además del acceso a la "Información general", planos y catálogo.

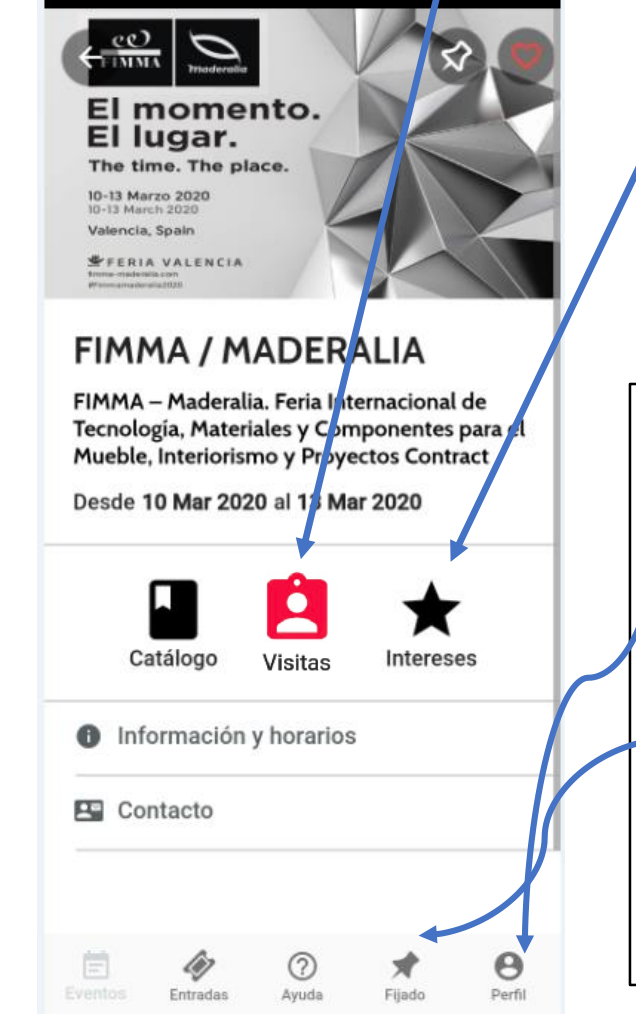

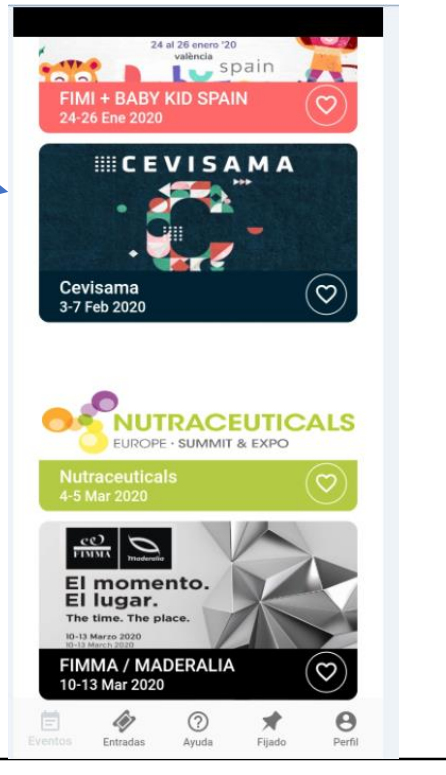

En la zona inferior de la pantalla se podrán acceder a varias funcionalidades, de las cuales queremos destacar dos:

- Perfil: acceso a la información del perfil del usuario, donde podremos ver que estamos conectados como expositor.
- "Fijado": permite dejar "fijado" el evento de su interés, de manera que la próxima vez que acceda a la aplicación, entrará directamente en el evento agilizando así el proceso.

# Registro de Visitas en el Stand

**Visitas** 

- Para acceder a dicha funcionalidad hay que pulsar sobre el icono y se accede directamente a la lista de visitas.
- Para registrar una visita debemos escanear el código QR que tienen los "tickets" que se entregan en el mostrador o en las acreditaciones que traen consigo los visitantes.

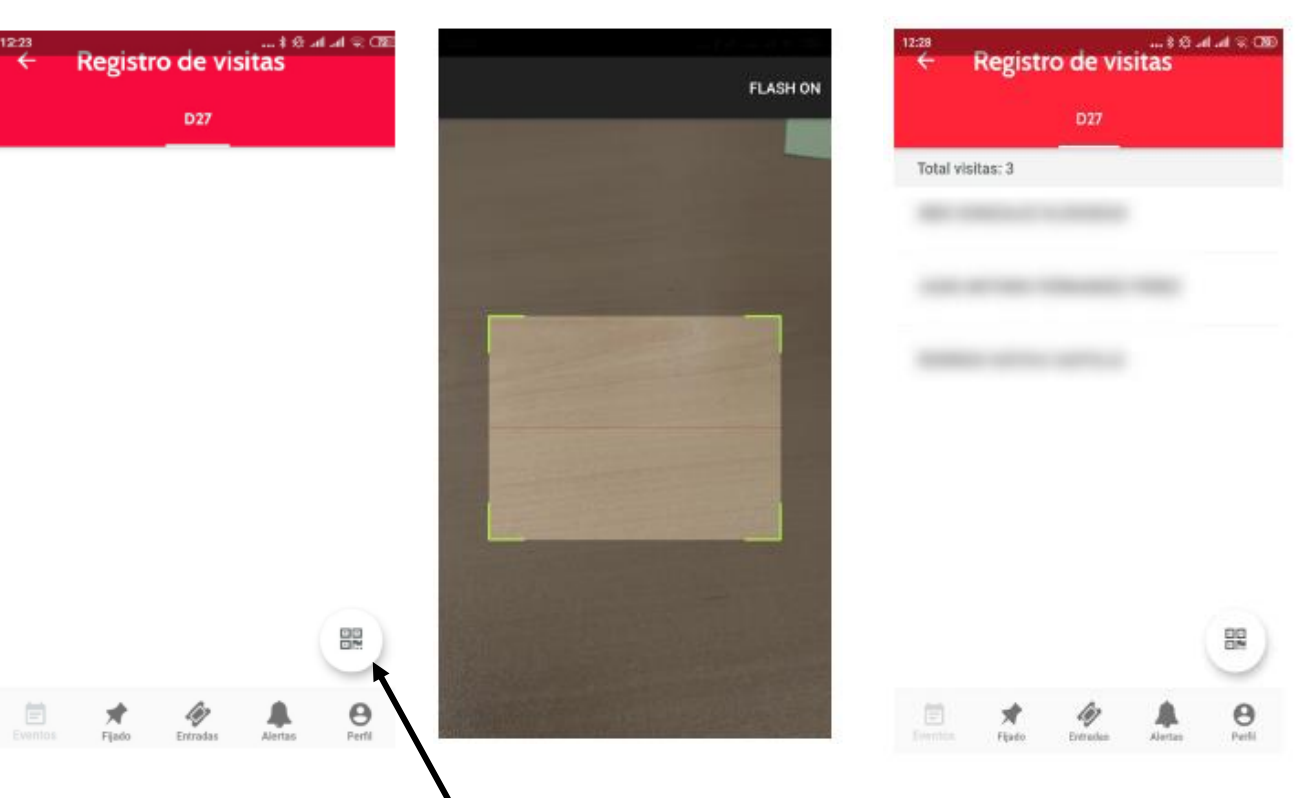

Para ello deberemos pulsar el icono que activa la cámara y enfocar al código QR, y automáticamente se obtendrán los datos.

En el caso de que no se recuperen los datos del visitante, por no haberse acreditado previamente (cuando vienen con tarjeta de visita) se dejará cumplimentar los datos sin problemas.

Los datos recuperados automáticamente, se pueden modificar y guardar.

En los detalles de la visita se puede completar información:

• Empresa: información básica normalmente recuperada automáticamente de los datos del visitante.

| 13:42     |          |          | . ≹ Æ att att ' | \$ <b>B</b> |
|-----------|----------|----------|-----------------|-------------|
| ← J       | UAN AN   | TONIO    |                 |             |
|           |          |          |                 |             |
| Empresa   | Contacto | Interés  | Notas           | Eval        |
|           |          |          |                 |             |
| Razón so  | cial     |          |                 |             |
| JUAN      | ANTONIO  |          |                 |             |
| CIE       |          |          |                 | -           |
| CIF       |          |          |                 |             |
|           |          |          |                 | _           |
|           |          |          |                 |             |
|           |          |          |                 |             |
| Dirección | 1        |          |                 |             |
|           |          |          |                 |             |
| <u> </u>  |          |          |                 | - 1         |
| C.P.      |          | Població | n               |             |
|           |          | 10000    |                 |             |
|           | 5/5      |          |                 | -           |
| País      |          |          |                 |             |
| España    |          |          |                 | -           |
| Provincia |          |          |                 | - 1         |
|           |          |          |                 |             |
|           |          |          |                 | _           |
| Gund      |          |          | - Com 1         |             |
| Cancela   | r        |          | Guard           | ar          |

**Contacto:** también recuperada automáticamente de los datos del visitante.

| ← 1      | UAN AN       | τονιο   | a that a second second s |       |
|----------|--------------|---------|----------------------------------------------------------------------------------------------------|-------|
| . ,      | •/ • • / • • | 101110  |                                                                                                    |       |
| Empresa  | Contacto     | Interés | Notas                                                                                                    | Evalu |
|          |              |         |                                                                                                    |       |
| Nombre   |              |         |                                                                                                    |       |
| JUAN     |              |         |                                                                                                    |       |
| Apellido | 1            |         |                                                                                                    | _     |
| ANTO     | NIO          |         |                                                                                                    |       |
| Apellido | 2            |         |                                                                                                    | -     |
|          |              |         |                                                                                                    |       |
| Cargo    |              |         |                                                                                                    | -     |
|          |              |         |                                                                                                    |       |
| Departm  | ento         |         |                                                                                                    | -     |
|          |              |         |                                                                                                    |       |
|          |              |         |                                                                                                    |       |
|          |              |         |                                                                                                    |       |
| Email    |              |         |                                                                                                    |       |
|          |              |         |                                                                                                    |       |
| Teléfono |              |         |                                                                                                    | -     |
| Cancela  | r            |         | Guard                                                                                                    | ar    |
|          |              |         |                                                                                                    |       |

 Intereses: permite registrar el interés del visitante en el momento de la visita.

| ÷      | JUAN     | ANTON   | 10    | 111 × (37 |
|--------|----------|---------|-------|-----------|
| ıpresa | Contacto | Interés | Notas | Evaluaci  |
| Sector | es       |         |       |           |
| Produc | ctos     |         |       |           |
|        |          |         |       |           |
|        |          |         |       |           |
|        |          |         |       |           |
|        |          |         |       |           |
|        |          |         |       |           |
|        |          |         |       |           |
|        |          |         |       |           |
|        |          |         |       |           |
|        |          |         |       |           |
|        |          |         |       |           |
|        |          |         |       |           |
| Can    | celar    |         | G     | uardar    |

 Notas: permite recoger notas de la reunión además, permite enviar un resumen por e-mail al visitante.

| ÷               | JUAN A            |         | NIO                  |       |
|-----------------|-------------------|---------|----------------------|-------|
| Contacto        | Interés           | Notas   | Evaluación           | Accid |
| Fecha i<br>16/0 | inicio<br>09/2019 |         | Hora inicio<br>12:52 |       |
| Fecha 1<br>16/0 | fin<br>)9/2019    |         | Hora fin<br>12:52    |       |
| Observ          | vaciones          |         |                      |       |
| Resum           | en                |         |                      |       |
|                 | Enviar] Cliente   | resumen | por mail al          | _     |
| Cance           | lar               |         | Guard                | dar   |

 Evaluación: permite evaluar internamente la visita para posterior revisión.

| ÷ | JUA           | N AN1      |            |          |
|---|---------------|------------|------------|----------|
| 0 | Interés       | Notas      | Evaluación | Acciones |
| 1 | Evaluación    |            |            |          |
| ; | 3             |            |            | •        |
| 1 | Tipo cliente  |            |            |          |
| : | 3             |            |            | •        |
| I | Probabilidad  | de venta   |            |          |
| : | 3             |            |            | *        |
| I | Expansión y ( | desarrollo |            |          |
| 1 | Próxima ap    | ertura     |            | •        |
|   |               |            |            |          |
| ( | Observacione  | es         |            |          |
|   |               |            |            |          |
| ŀ |               |            |            |          |
| ( | Cancelar      |            |            | Guardar  |

Acciones: permite registrar una próxima acción para una próxima visita, llamada, envío de nueva información, etc.

۲

| to | Interés                | Notas    | Evaluación | Accione |
|----|------------------------|----------|------------|---------|
| [  | Asunto                 |          |            |         |
|    | Fecha/Hora<br>16/09/20 | 19 12:52 |            |         |
|    | Тіро                   |          |            | •       |
|    | Observacion            | es       |            |         |
|    |                        |          |            |         |
|    |                        |          |            |         |
|    | Cancelar               |          |            | Guardar |

### Acceso a la Zona Privada en entorno Web

• Además de la App de Feria Valencia, está disponible una aplicación web desde donde también se pueden consultar V gestionar diferentes aspectos de su participación en los eventos y certámenes de Feria Valencia, por ejemplo:

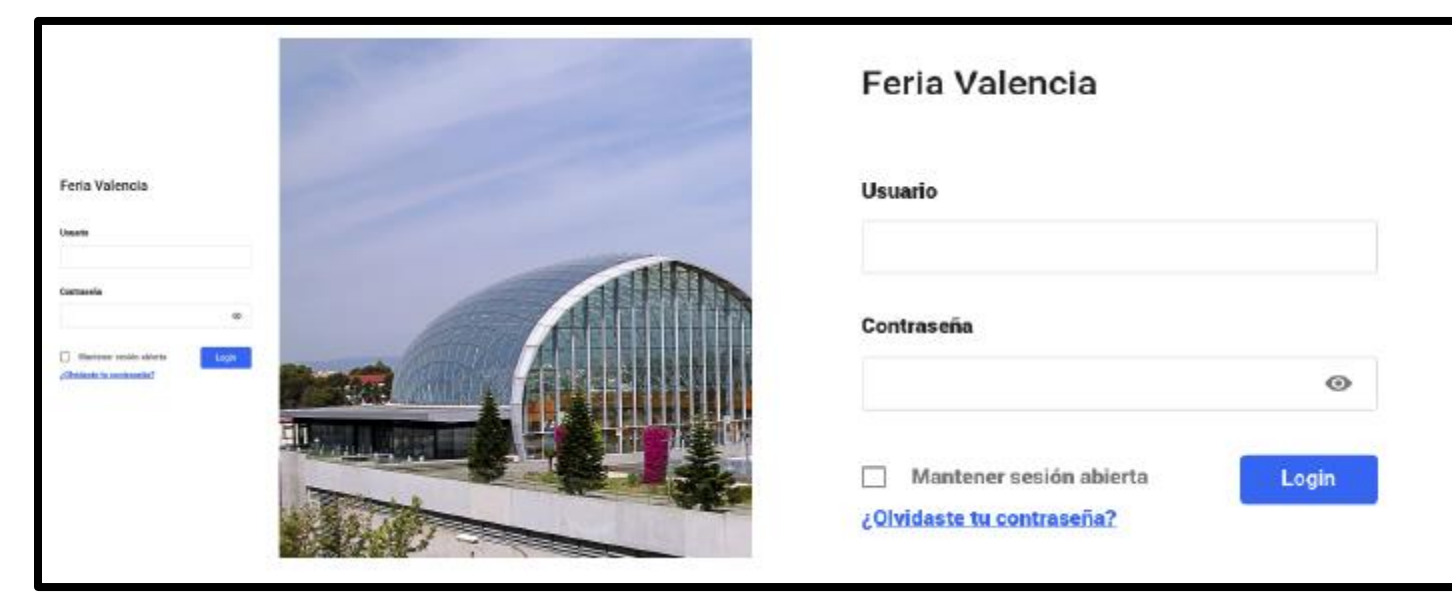

- **Catálogo:** Autogestión de la información básica como expositor a mostrar en el Catálogo Online de Web y en el Catálogo de la App.
- **Registro de Visitas:** consulta de los datos de visitas obtenidos mediante la App de Feria Valencia.
- Intereses: consulta de los datos de visitas obtenidos mediante la App de Feria Valencia y también desde el catálogo tanto en entorno web como desde el App.

#### Se accede desde la dirección: https://apps.feriavalencia.com

## Las funcionalidades están divididas en 4 grupos

| ≝     |                |
|-------|----------------|
| ഹ     | Inicio         |
| ର୍କ୍ଷ | Visitas        |
| 0     | Intereses      |
| Ŷ     | Notificaciones |
|       | Contacto       |

- Visitas: da acceso al menú de Visitas. Muestra el listado de visitas.
- Intereses: Muestra dos opciones, una para el listado de Intereses que han mostrado los visitantes sobre nuestra empresa y otro para los intereses sobre productos.
- Catálogo: muestra dos opciones:
  - "Catálogo de Expositor" desde donde podremos consultar y modificar nuestros datos que se mostrarán en el catálogo online (App y Web), Productos, firmas, marcas, actividad y sectores.
  - "Catálogo de Productos" que, aunque se pueden gestionar desde el anterior menú, se ha establecido una entrada en el menú aquí también.
- **Contacto**: para consultar directamente con Feria Valencia para cualquier consulta y duda.

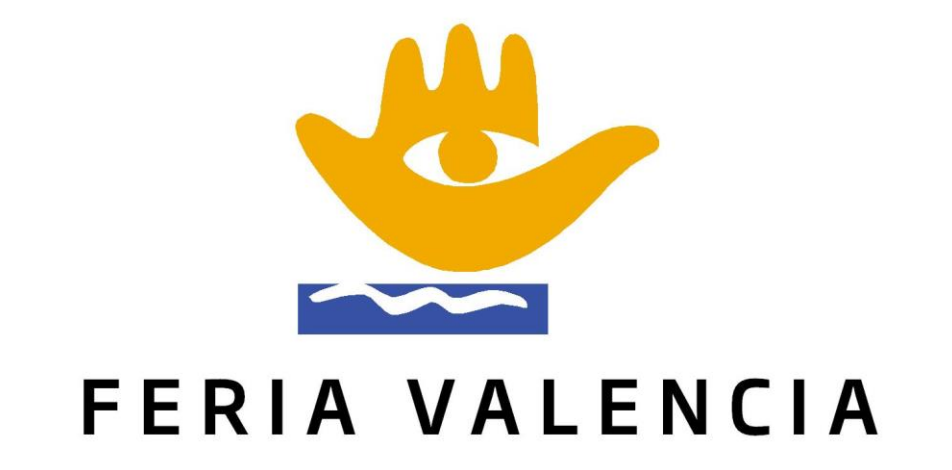